# 4.メニューバーの項目

## (1)ファイル

新規作成

| 新規の図面を作成 | 表示中の図面を画面上で全てクリアする。          |   |
|----------|------------------------------|---|
|          | - 秋小十の四回と四回上 ( エ ( ノ ) ) う 3 | 5 |

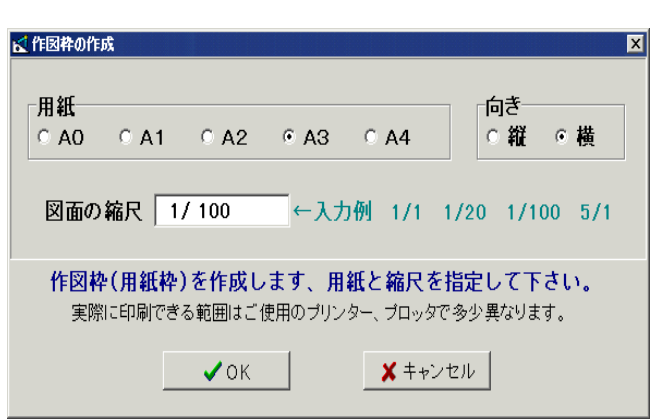

新規作成時には用紙サイズ、向き、縮尺を指定して図面枠 (用紙枠)を設定することが出来ます。

見て開くプレビュー付きのファイル一覧で、読み込むファイルを選択。開く読み込むファイルを選択。開き直す今までに開いたファイルを履歴から読み直す。(最高9件まで記憶)

**上書き保存**編集中の図面を読み込んだファイルに保存する。

名前を付けて保存 編集中の図面を任意のファイルに保存する。

閉じる 表示中の図面を画面上で全てクリアする。(新規作成と同じ)

BMPorJPEG**に保存** 指定範囲を背景白でBMPファイルまたはJPEGファイルに白黒2値 形式で保存する。

(『9.その他』「BMP・JPEGに保存する」の項(P107)参照)PC定規を終了する。

### (2)印刷

終了

| 補助線印刷  | 補助線を印刷するかどうかを指定する。                 |
|--------|------------------------------------|
| 表示領域印刷 | 表示領域を最大に全て印刷する。                    |
| 印刷100% | 通常の印刷、選択用紙の大きさの印刷範囲を指定する。          |
| 印刷 72% | 72%の縮小印刷、例えばA2用紙用に書いた図面をA3用紙に印刷する。 |
| 印刷 50% | 50%の縮小印刷、例えばA1用紙用に書いた図面をA3用紙に印刷する。 |
| 原寸印刷   | 原寸 (S=1:1) で印刷する。 <b>Free</b>      |

#### (3)編 集

| やり直し                        | いわゆる1回アンドゥ。(再度クリックすると元に戻る)              |
|-----------------------------|-----------------------------------------|
| 選択部コピー                      | ブロック操作で選択中の要素をクリップボードにコピーする。            |
| 貼り付け                        | クリップボードにコピーされた要素 <b>(画像も可能)</b> を貼り付ける。 |
| BMP <b>コピー</b>              | 表示部をそのままビットマップとしてクリップボードにコピーする。         |
| BMP <b>コピー</b> ( <b>倍</b> ) | 同上、ビットマップの大きさは表示の倍となる。                  |

#### (4)表示

**背景を白にする**作図ウィンドウの背景を白にする。主にワープロ等に張り付ける ビットマップを作成するのに使用する。

(再度クリックすると、元に戻ります)

《補足》

「背景を白にする」をクリックすると、ペン色がグレーに変わりま す。(印刷太さが1,2は明るいグレー、3,4は暗いグレー、その他 は黒。但し、最も太い設定のPenは黒となります) ペン色をカラーに戻したい場合は『設定..(S)』の「ペン色・幅」画 面の下部にある「白黒表示とする」のチェックを外して下さい。

#### (5)ウィンドウ

大きさ指定

作図ウィンドウの大きさ(ドット)を指定する。

| 図枠の幅 | 856       | (10%)  | 640 × | 400 |
|------|-----------|--------|-------|-----|
| 枠の高さ | 631       | (1*21) | 640 × | 480 |
| _    | 8174 (mm) | 800 ×  | 600   |     |
| 幅サイズ |           | (mm)   | 480 × | 640 |

表示されているのが 現在の値です。

<こんな時に >

『編集(E)』の「BMPコピー」及び「BMPコピー(倍)」では表示部全てが クリップボードにコピーされるので、この大きさ指定によってウィンドウ のサイズを調整すると便利です。

<1> 作図ウィンドウに第1図面を表示する。

<2> 作図ウィンドウに第2図面を表示する。

**グループ別表示** 表示中の範囲をグループ別に最高16の枠に表示する。

(レイアウト表示は1 , 4 , 16枚の3種類から選択出来ます)

レイヤー別表示 表示中の範囲をレイヤー別に最高16の枠に表示する。 (レイアウト表示は1,4,16枚の3種類から選択出来ます) 《補足》 表示画面の一番右端にあるスクロールバー上下の「」又は「」 ボタンをクリックして画面を切替えます。元の画面に戻るには 画面右上の「×」(閉じる)ボタンをクリックして下さい。

(6)設 定

設定ウィンドウを開く。(『3.設定項目』の項(P47)参照)

(7)ツール

線/字の重複整理 重複線の細い方を削除する。部分重複している場合は切断する。

JW CAD**外部変形** JW CAD用(DOS)の外部プログラムを呼び出す。

- (完全互換ではありません。動作しないものについてはお問い 合わせ下さい)
- **数値表で直線列作図** 数値指定(絶対値、相対値)での連続線を作成。

(『9.その他』「数値直線」の項(P103)参照)

**括弧[{(-)}]の作図** 括弧を作図する。 Free

(一定したサイズで利用される場合は画面右横にある「表示・ 非表示切替ボタン」の「方眼」ボタンをクリックし、グリッ ド表示にした方が便利です)

数値で作図(一筆書き) 数値で直線を作成する。

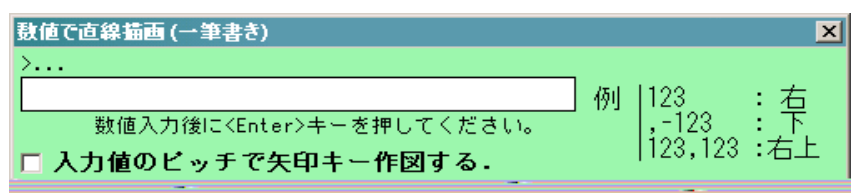

始点をクリック後、入力した数値の直線を作成することがで きます。入力を省略した場合は、グリッド間隔となります。 (フリーウェアモードでは補助線のみでの作図となります)

《補足》

数値の入力は、数値入力欄をクリックする、または「入力値の ピッチで矢印キー作図する」のチェックマークを外してから入力します。 矢印キー作図の場合には、入力後「入力値のピッチで矢印キー作図 する」にチェックマークを入れます。

**2 画面でレイヤー編集** グループ・レイヤー編集(移動)を2つの画面で行う。 Free (『9.その他』「2画面でレイヤー編集」の項(P105)参照)

(8)ヘルプ

| 目次        | ヘルプの目次を表示する。                     |
|-----------|----------------------------------|
| キーワード検索   | ヘルプのキーワード検索画面を表示する。              |
| ヘルプの使い方   | ヘルプの使い方画面を表示する。                  |
| メールで問合せる  | 弊社のメールアドレスでメールソフトが起動する。          |
| 最新のダウンロード | 弊社のホームページが開く。                    |
| バージョン情報   | 現在使用中のPC定規のバージョンと、ユーザー認証IDを表示する。 |
|           | 《注意》                             |
|           | Ver5.20以降ヘルプファイルはソフトに同梱されておりません。 |
|           | 当社ホームページ、PC定規のページからダウンロードして下さい。  |